# Industrial Automation Tech Note 45

# **Using Mail Manager to Send Email & SMS**

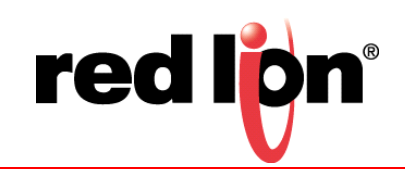

### Abstract:

This document describes configuring the Crimson<sup>®</sup> Mail Manager to send email and Short Message Service (SMS) messages, as well as to receive SMS messages. All of the mail server settings mentioned are real world servers, user names, and passwords that may be used by Red Lion Controls (RLC) customers for testing purposes.

### **Products:**

Email via a Secure Connection (SSL/TSL or STARTTLS): CR3000 Human Machine Interface (HMI), Graphite<sup>®</sup> Controller, and Graphite HMIs

<u>Email via an Unsecure Connection:</u> CR3000 HMI, Data Station Plus (DSP) (except LE model), G3 HMI, Graphite Controller, Graphite HMIs, Modular Controller (except LE and V2 models), Product-Vity Station<sup>™</sup> (PTV)

<u>SMS Send/Receive:</u> CR3000 HMI (with CRM000 CM CMOD0 000 module or external serial cellular modem), DSP (except LE model, with XCHSPA00 expansion card or external serial cellular modem), G3 HMI (with G3HSPA00 expansion card or external serial cellular modem), Graphite Controller (with GMHSPA00 module or external serial cellular modem), Graphite HMIs (with GMHSPA00 module or external serial cellular modem), Modular Controller (except LE and V2 models, with XCHSPA00 expansion card or external serial cellular modem), PTV (with XCHSPA00 expansion card or external serial cellular modem), PTV (with XCHSPA00 expansion card or external serial cel

### Use Case: Sending Email & SMS

This document describes using Crimson to configure Red Lion devices to send email or SMS messages, and to receive SMS messages.

# **Required Software:**

Crimson 2.0, 3.0, or 3.1

# **Required Operating System:**

Microsoft Windows 2000, or above

### Introduction

Crimson can be configured to send email messages when alarm conditions are present or when notifications need to be provided about other events within the system. These messages may be sent via SMS to cellular devices, or via Simple Mail Transport Protocol (SMTP) email to any device which accepts mail using standard Internet protocols.

NOTE: Crimson is not capable of receiving messages.

#### **Configure Network Connection**

- **1.** Referring to Figure 1, navigate to the Communications section.
- 2. Click Network in the Navigation Pane.
- **3.** Click on the *Ethernet 1* or *Ethernet 2* tab, as applicable.
- 1. Select the appropriate selection for the Port Mode: parameter; *Manual Configuration* in this example.
  - a. Define the IP Address: parameter, as applicable.
  - **b.** Define the Network Mask: parameter, as applicable.
  - c. Define the Gateway: parameter, as applicable
- 2. Configure the DNS Settings parameters if a named mailed server will be used.

| -Crimson 3.1                        |                                                            |                                  |
|-------------------------------------|------------------------------------------------------------|----------------------------------|
| <u>File Edit View Go Link H</u> elp |                                                            |                                  |
|                                     | ∠P1 - ∞   Ø                                                | 0.                               |
|                                     |                                                            |                                  |
| Navigation Pane X                   | Communications - Network                                   | Resource Pane X                  |
| 🗸 New 🔹 🔀                           | Ethernet 1 ZeroConfig TLS - SSL Routing Download Add Ports | 2                                |
| Communications                      | Port Settings                                              | E Devices                        |
| E P Network                         |                                                            | Im Modules                       |
| Protocol 2                          | Port Mode: Manual Configuration                            | in Not Mapped                    |
| Protocol 3                          | IP Address: 192.168.15.20                                  |                                  |
| 👸 Protocol 4                        | Network Mask: 255.255.255.0                                |                                  |
| 🖃 🔨 Serial Ports                    |                                                            |                                  |
| RS-232 Program Port                 | Gateway: 192.168.15.1                                      |                                  |
| •0) RS-485 Comms Port               | DMC                                                        |                                  |
| S Contract Commis Port              | Dies Security -                                            |                                  |
| P Memory Stick                      | DNS Mode: Manual -                                         |                                  |
| III Keyboard                        | Name Server 1: 8888                                        |                                  |
| to Mouse                            |                                                            |                                  |
| E Services                          | Name Server 2: 8.8.4.4                                     |                                  |
| Time Manager                        | Resolution I more                                          |                                  |
| CPC Proxy                           | Physical Layer                                             |                                  |
| - Sync Manager                      | Full Duplex: Enabled -                                     |                                  |
| Mail Manager                        | Minh Caused, Sephilad a                                    |                                  |
| 🍖 SQL Sync                          | rigit speed. Enabled                                       |                                  |
| E Tex Comms Modules                 | Maximum Segment Size                                       |                                  |
| Communications                      |                                                            |                                  |
| 40                                  | For Send: 1280                                             |                                  |
| 🧃 Data Tags                         | For Receive: 1280                                          |                                  |
| 👷 Display Pages                     |                                                            |                                  |
| Register Programs                   |                                                            |                                  |
|                                     |                                                            |                                  |
| web server                          |                                                            |                                  |
| Data Logger                         |                                                            |                                  |
| 😂 Security                          |                                                            | Devices                          |
| SQL Queries                         |                                                            | Sala Tags                        |
| Control                             |                                                            | Programs                         |
| 1/0 Modules                         |                                                            | System                           |
|                                     | L. Error                                                   | Circular Translate READ CAPS NUM |

Figure 1.

- Referring to Figure 2, enable TLS-SSL <u>only if a secure connection is required</u>, by performing the following:
   a. Click on the *TLS SSL* tab.
  - **b.** Set the Protocol Support parameter to Enabled under Settings.
  - c. Select the Certificate Source option.

| -Ø- TNIA45 Database - G07 - Crimson 3.1 |   |                                                            |       |                                |
|-----------------------------------------|---|------------------------------------------------------------|-------|--------------------------------|
| File Edit View Go Link Help             |   |                                                            |       |                                |
| GORADINGSER                             | - | 8 m J                                                      |       | <b>7</b> .                     |
|                                         |   |                                                            |       |                                |
| Navigation Pane                         | ^ | Communications - Network                                   | 101   | Resource Pane X                |
| A New V                                 |   | Ethernet 1 ZeroConfig TLS - SSL Routing Download Add Ports | _     | P                              |
| Communications                          | 4 | Settings                                                   |       | Devices                        |
| Protocol 1                              |   | Protocol Support: Enabled                                  |       | Modules     Not Mapped         |
| Protocol 3<br>Protocol 4                |   | Trusted Roots                                              |       |                                |
| 😑 🖚 Serial Ports                        |   | Certificate Source: Do Not Provide                         |       |                                |
| •() RS-232 Program Port                 |   | Cartificata Ella:                                          |       |                                |
| C RS-485 Comms Port                     | - | CIUNDE DOWNER                                              |       |                                |
| A LISE Hort Port                        |   |                                                            |       |                                |
| B Memory Stick                          |   |                                                            |       |                                |
| E Keyboard                              |   |                                                            |       |                                |
| Mouse                                   |   |                                                            |       |                                |
| E Services                              |   |                                                            |       |                                |
| Time Manager                            | - |                                                            |       |                                |
| CPC Proxy                               |   |                                                            |       |                                |
| E Sunc Manager                          |   |                                                            |       |                                |
| Ail Manager                             |   |                                                            |       |                                |
| SOL Sync                                |   |                                                            |       |                                |
| 🖂 🔚 Comms Modules                       | * |                                                            |       |                                |
| Communications                          |   |                                                            |       |                                |
| Data Tags                               |   |                                                            |       |                                |
| 2 Display Pages                         |   |                                                            |       |                                |
| Programs                                |   |                                                            |       |                                |
| Web Server                              |   |                                                            |       |                                |
| Data Logger                             |   |                                                            |       |                                |
| 😓 Security                              |   |                                                            |       | Devices                        |
| SQL Queries                             |   |                                                            |       | 🝓 Data Tags                    |
| Control                                 |   |                                                            |       | Programs                       |
| 1/0 Modules                             |   |                                                            |       | System                         |
|                                         |   | ir an an an an an an an an an an an an an                  | ors G | rcular Translate READ CAPS NUM |

Figure 2.

**Note:** Providing a certificate is not required for a secure connection to be established. However, the default may or may not meet your application's security requirements. Consult with your Information Technology department for security requirements.

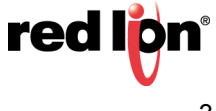

#### **Configure Mail Manager**

Mail Manager is used to configure the mail transports and the email address book. The properties on the Mail tab are used to enable or disable the mail manager, and to provide a name for the device on which Crimson is running. This name will be used within email messages to identify the originator of the message. Applications typically use the name of the machine to which the device is attached or the name of the site that is being monitored.

- 1. Referring to Figure 3, click on *Mail Manager* in the Navigation Pane.
- 2. Set the Enable Mail Manager: option to Yes.
- 3. Define the Unit Name:; Crimson Device in this example.

| -Crimson 3.1                |                                          |                                  |  |  |
|-----------------------------|------------------------------------------|----------------------------------|--|--|
| Eile Edit View Ço Link Help |                                          |                                  |  |  |
| G 🕘 🗅 👌 🖬 🖬 🖬 🐇 🖻 🚏         | A 🐢 🖉                                    | <b>0</b> -                       |  |  |
| Navigation Pane             | Communications - Services - Mail Manager | Resource Pane X                  |  |  |
| 🔊 New - 🗙                   | Mail SMTP SMS                            | P                                |  |  |
| Communications              | Control                                  | 🚦 Devices                        |  |  |
| Network                     |                                          | Im Modules                       |  |  |
| Protocol 2                  | Enable Mail Manager: Yes 👻               | in Not Mapped                    |  |  |
| Protocol 3                  | Satting                                  |                                  |  |  |
| Frotocol 4                  | sconge                                   |                                  |  |  |
| 😑 🔞 Serial Ports            | Unit Name: Crimson Device                |                                  |  |  |
| C RS-232 Program Port       | Photo Sector                             |                                  |  |  |
| RS-232 Comms Port           | List of Contacts                         |                                  |  |  |
| Geo USB Host Ports          | Edit Contacts                            |                                  |  |  |
| Memory Stick                |                                          |                                  |  |  |
| Keyboard                    |                                          |                                  |  |  |
| Samirat                     |                                          |                                  |  |  |
| Time Manager                |                                          |                                  |  |  |
| OPC Proxy                   |                                          |                                  |  |  |
| ETP Server                  |                                          |                                  |  |  |
| 避 Sync Manager              |                                          |                                  |  |  |
| Mail Manager                |                                          |                                  |  |  |
| G SQL Sync                  |                                          |                                  |  |  |
| Communications              |                                          |                                  |  |  |
| 98                          |                                          |                                  |  |  |
| 🧃 Data Tags                 |                                          |                                  |  |  |
| 👷 Display Pages             |                                          |                                  |  |  |
|                             |                                          |                                  |  |  |
| Programs                    |                                          |                                  |  |  |
| Web Server                  |                                          |                                  |  |  |
| Data Logger                 |                                          |                                  |  |  |
| Security                    |                                          | Devices                          |  |  |
| SQL Queries                 |                                          | ata Tags                         |  |  |
| g물 Control                  |                                          | Programs                         |  |  |
| 1/0 Modules                 |                                          | System                           |  |  |
|                             | Errors                                   | Circular Translate READ CAPS NUM |  |  |

Figure 3.

4. Click the *Edit Contacts* button; the List of Contacts popup shown in Figure 4 appears.

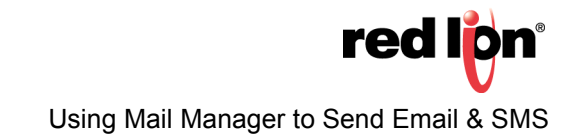

5. Referring to Figure 4, define the Names and Addresses of contacts to be added to Crimson's address book. Each entry allows a display Name and an Address to be entered, together with an optional expression that will enable or disable email to that contact. The address should be in a format suitable for the required transport. For example, SMTP names should follow the usual name@domain format. SMS names should be entered as international-format telephone numbers without the leading plus sign (i.e., SMS contacts must contain only numbers and must begin with the country code).

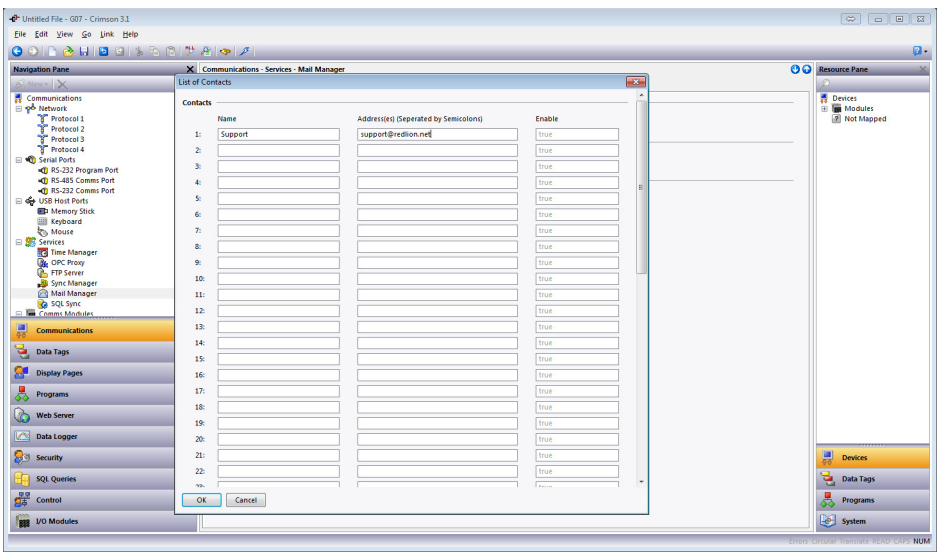

Figure 4.

6. Click OK.

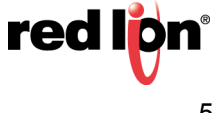

#### **Configure SMTP (Email)**

The SMTP tab is used to configure the Simple Mail Transport Protocol. This is the standard protocol used to send email over the Internet or over other TCP/IP networks. SMTP addresses follow the familiar name@domain standard.

- 1. Referring to Figure 5, click on the SMTP tab.
- 2. Set the Transport Mode: parameter to Enabled.
- 3. Set the Server Selection: parameter, as applicable; *Manual Configuration* in this example.
- 4. Set the Server IP Address: mode from the drop down; Fixed Name in this example.
- 5. Set the IP address, server name, or use a tag as applicable; *mail.authsmtp.com* in this example.
- 6. Enter the Server Port Number; 25 in this example.
- 7. Enter the Domain Name: parameter, as applicable.
- 8. Click the *Edit* button next to the Reverse Path: parameter; the Edit the E-mail Address popup appears. This is the address where the email will come 'from'; in the case of AuthSMTP, this address must be registered with the server.
  - a. Specify the Display Name: parameter; Red Lion Test in this example.
    - **NOTE:** When using an Office365 server, the Display Name must be contained in double quotes (e.g., *"Your Display Name"*).
  - **b.** Specify the E-mail Address: parameter; g3auth@redlion.net in this example.

| - Untitled File - G07 - Crimson 3.1                                                                                                    |                                                                                                    |                                          |
|----------------------------------------------------------------------------------------------------|----------------------------------------------------------------------------------------------------|------------------------------------------|
| <u>File Edit ⊻iew Go Link H</u> elp                                                                                                    |                                                                                                    |                                          |
| O O I 👌 🖯 🖸 🖬 🖉 🖓 🖧 🕲 🎔                                                                                                    | <u>8</u> • • 1                                                                                                    | <b>0</b> •                               |
| Navigation Pane X                                                                                                    | Communications - Services - Mail Manager                                                                                                    | Resource Pane X                          |
| S New - X                                                                                                    | Mail SMTP SMS                                                                                                    | ρ                                        |
| Communications     Communications     Communications     Protect     Protect     Pro | SMTP Transport Transport Server 59 Adorss: Server 59 Adorss: Serve | 存 Devices<br>9 ● Modules<br>④ Not Mapped |
| Go Communications                                                                                                    | Use Secure Connection: No ·                                                                                                    |                                          |
| 😋 Data Tags                                                                                                    | Time Format                                                                                                    |                                          |
| Sea Display Pages                                                                                                    | Date Format: Locale Default                                                                                                    |                                          |
| Programs                                                                                                    |                                                                                                    |                                          |
| Web Server                                                                                                    |                                                                                                    |                                          |
| Data Logger                                                                                                    |                                                                                                    |                                          |
| Ş∃ Security                                                                                                    |                                                                                                    | Devices                                  |
| SQL Queries                                                                                                    |                                                                                                    | Data Tags                                |
| Control                                                                                                    |                                                                                                    | Programs                                 |
| 1/0 Modules                                                                                                    |                                                                                                    | System                                   |
|                                                                                                    | ίτ.                                                                                                    | rors Circular Translate READ CAPS NUM    |

Figure 5.

- 9. Click OK.
- **10.**Set the Initial Timeout: parameter, as applicable; the default is acceptable for most applications.
- **11.**Set the Record Log File: parameter to *Disabled*. Note that this parameter should only be set to *Enabled* for troubleshooting purposes and will also require a properly formatted memory card to be inserted in the unit.

- 12.Referring to Figure 6, select the appropriate SMTP Authentication Method: parameter; Digest in this example.
- **13.**Enter the Username: parameter, as applicable.

**14.**Enter the Password: parameter, as applicable.

**15.**Set the Use Secure Connection: parameter as applicable; *No* in this example.

**16.**Set the Date Format: parameter, as applicable; *Locale Default* in this example.

| -D- Untitled File - G07 - Crimson 3.1   |                                                                                                    |             |  |
|-----------------------------------------|----------------------------------------------------------------------------------------------------|-------------|--|
| Eile Edit View Go Link Help             |                                                                                                    |             |  |
| 661581818818681*                        | 8 o 2                                                                                                    | 2 -         |  |
| Navigation Page X                       | Uningting bas                                                                                                    |             |  |
| New - X                                 | Mail SMIP State                                                                                                    | Ø           |  |
| Communications                          |                                                                                                    | Devices     |  |
| 😑 📌 Network                             | змте тапърот                                                                                                    | 🗉 🏢 Modules |  |
| Protocol 1                              | Transport Mode: Enabled -                                                                                                    | Not Mapped  |  |
| 8 Protocol 2                            | Server Selection: Manual Configuration                                                                                                    |             |  |
| Protocol 4                              |                                                                                                    |             |  |
| 😑 🖚 Serial Ports                        | Server IP Address: V Fixed Name mail.authsmtp.com                                                                                                    |             |  |
| RS-232 Program Port                     | Server Port Number: 25                                                                                                    |             |  |
| KS-485 Comms Port     KS-485 Comms Port | Domain Name:                                                                                                    |             |  |
| 😑 🚓 USB Host Ports 👘                    |                                                                                                    |             |  |
| Memory Stick                            | Referse patie: Red Lion rest. Editori                                                                                                    |             |  |
| Keyboard                                | Initial Timeout: 30 secs                                                                                                    |             |  |
| E 🖉 Services                            | Record Log File: Disabled -                                                                                                    |             |  |
| OPC UA Server                           |                                                                                                    |             |  |
| Time Manager                            | SMTP Authentication                                                                                                    |             |  |
| ETD Samuel                              | Method: Login -                                                                                                    |             |  |
| Bync Manager                            | Unamera address and a second address address a |             |  |
| 🖄 Mail Manager                          | USEINAIRE. automposer                                                                                                    |             |  |
| 🚱 SQL Sync                              | Password:                                                                                                    |             |  |
| E Stot 1                                | Use Secure Connection: No                                                                                                    |             |  |
|                                         |                                                                                                    |             |  |
| Communications                          | Time Format                                                                                                    |             |  |
| Carlo Date Teas                         | Date Format: Locale Default                                                                                                    |             |  |
| Sala rays                               |                                                                                                    |             |  |
| 👷 Display Pages                         |                                                                                                    |             |  |
|                                         |                                                                                                    |             |  |
|                                         |                                                                                                    |             |  |
| Web Server                              |                                                                                                    |             |  |
|                                         |                                                                                                    | Devices     |  |
| Data Logger                             |                                                                                                    | 90          |  |
| Security                                |                                                                                                    | 🧃 Data Tags |  |
|                                         |                                                                                                    | Programs    |  |
| SQL Queries                             |                                                                                                    | ♦♦ Programb |  |
| Cit line                                |                                                                                                    | System      |  |
|                                         |                                                                                                    |             |  |

Figure 6.

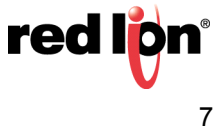

#### **Common Email Provider Settings**

This section lists settings typical of commonly used email providers.

#### **AuthSMTP Settings**

- Server Address: mail.authsmtp.com
- •Username: your AuthSMTP user name
- Password: your AuthSMTP password
- Port: 23, 25, 26, 325, or 2525

#### **Gmail SMTP Settings**

- Server Address: smtp.gmail.com
- •Username: Your full Gmail address (e.g. yourusername@gmail.com)
- Password: Your Gmail password
- Port (TLS): 587
- Port (SSL): 465
- •TLS/SSL required: yes

#### Yahoo SMTP Settings

- Server Address: smtp.mail.yahoo.com
- •Username: Your full Yahoo address (e.g. yourusername@yahoo.com)
- Password: Your Yahoo password
- •Port: 465 or 587
- •Requires SSL: Yes
- Requires TLS: Yes (if available).

#### **Outlook.com SMTP Settings**

- Server Address: smtp-mail.outlook.com
- •Username: Your full Outlook.com address (e.g. yourusername@outlook.com)
- Password: Your Outlook.com password
- •Port: 587
- Requires STARTTLS: Yes.

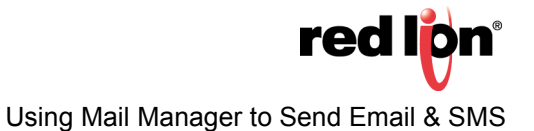

#### **Demo Accounts**

This section lists the user names and passwords for demo accounts maintained by RLC and available to RLC users when establishing and testing their email settings.

#### Gmail:

User: *Redliontest1@gmail.com* Pass: 20*willowsprings* 

### <u>Yahoo:</u>

User: redliontest@yahoo.com Pass: 20willowsprings

#### Outlook:

User: redliontest@outlook.com Pass: 20willowsprings

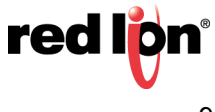

#### Add and Configure Cellular Modem

This section describes how to add and configure a cellular modem. Instructions are included for both Serial Modems and for Modem Modules/Option Cards.

- **1.** Referring to Figure 7, navigate to the Communications section.
- **2.** Add a cellular modem: if adding/configuring a Serial Modem, go to Step a; if adding/configuring a Modem Module or Option Card, go to step b.
  - a. To add/configure a Serial Modem:
    - 1) Go to the Navigation Pane and click on the serial port to be connected to the modem; RS-232 Comms Port in this example. The Communications - RS-232 Comms Port window opens and the Driver Picker for Serial Port popup appears.
    - 2) Click the *Pick* button next to the Driver: parameter.
    - 3) Under the Manufacturer heading, select <System>.
    - 4) Under the Driver heading, select PPP and Modem Client.
    - 5) Click OK.

Figure 7.

- 6) Referring to Figure 8, under the Connection heading, set the Connect Using: parameter to HSPA+ Modem.
- 7) Set the Connection Type: parameter to On-Demand.
- 8) Set the Manufacturer: parameter, as applicable; if the manufacturer is not listed choose Generic.
- 9) Set the Init String: and Additional Init: parameters so that the modem uses the following settings (this will require referring to the modem's documentation for details):
  - a. No echo
  - **b.** Verbal result codes
  - c. Normal carrier detect operation
  - d. DTR override
  - e. No Flow Control
  - f. Modem must ignore RTS
  - g. DSR override, always on
  - h. Auto answer disabled
  - i. Escape character set to 43 decimal
  - j. 500 millisecond guard time for the escape code sequence (+++)
  - k. Autobaud or 115.2K baud
- 10) Set the SMS Support : parameter to Enabled.
- **11)** Set the Log File: parameter to *Disabled*; only enable for troubleshooting purposes.
- 12) Leave all other parameters set at factory default.

| -D- TNIA45 Database - G07 - Crimson 3.1             |                                                              |                                         |
|-----------------------------------------------------|--------------------------------------------------------------|-----------------------------------------|
| <u>Eile E</u> dit ⊻iew <u>G</u> o Link <u>H</u> elp |                                                              |                                         |
| C G D A H B B K K K M                               | 9 (m) 2                                                      | 0.                                      |
| Navigation Pane                                     | Communications - RS-232 Comms Port                           | Port 3 0 0 Resource Pane X              |
| S. New - X                                          | No. 4 and a                                                  | • p                                     |
| 🖃 🖚 Serial Ports 🔹                                  | Driver Selection                                             | Devices                                 |
| R5-232 Program Port                                 | Driver: PPP and Modem Client Pick                            | 🗉 🎬 Modules                             |
| •() RS-485 Comms Port                               |                                                              | P Not Mapped                            |
| RS-252 Comms Port - PPP Client                      | Connection                                                   |                                         |
| D Memory Stick                                      | Connect Using: HSPA+ Modem   No Firewall                     |                                         |
| Keyboard                                            | Connection Type: On-Demand  Activity Timeout: 240            |                                         |
| E Services                                          | Manufacturer: Generic 💌                                      |                                         |
| OPC Proxy                                           | Init String: PDU, +CMGF, +CSNS, +IFC, +ICF, +FCLASS, +C Edit |                                         |
| Sunc Manager                                        | Additional Init: None                                        |                                         |
| Mail Manager                                        | Number of APN                                                |                                         |
| 🚱 SQL Sync                                          |                                                              |                                         |
| Gomms Modules                                       | SMS Support: Enabled •                                       | E                                       |
| B Slot 1 - Cell Modem                               | Log File: Disabled -                                         |                                         |
| Ti Slot 2                                           |                                                              |                                         |
| li Slot 3                                           | Authentication                                               |                                         |
| Slot 4                                              | Logon Username: None                                         |                                         |
| R Nots                                              | Logon Password: None                                         |                                         |
| Communications                                      |                                                              |                                         |
| Se Balt Tar                                         | IP Configuration                                             |                                         |
| Jata rags                                           | Route Type: Default Gateway                                  |                                         |
| Sea Display Pages                                   | Remate Network: 192.168.100.0                                |                                         |
| Programs                                            | Remote Mask: 255.255.255.0                                   |                                         |
| 0                                                   |                                                              |                                         |
| Web Server                                          | DNS Configuration                                            |                                         |
| Data Logger                                         | DNS Mode: Disabled •                                         |                                         |
| Coll Security                                       | Name Server 1: 8888                                          | Desirer                                 |
| and the second                                      | Name Server 2: 8.8.4.4                                       | 69. Ventes                              |
| SQL Queries                                         | Dynamic DNS                                                  | 🛬 Data Tags                             |
| 2章 Control                                          | Provider None                                                | Programs                                |
| 1/0 Modules                                         | Usemane:                                                     | System                                  |
| Port Number 3                                       |                                                              | Errors Circular Translate READ CAPS NUM |

Figure 8.

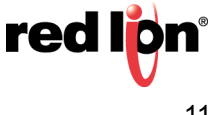

- **b.** To add/configure a Modem Module or Option Card, refer to Figure 9 and perform the following:
  - 1) Scroll to the bottom of the Navigation Pane.
  - 2) Click on an available Comms Module Slot (or Option Card); *Slot 1* in this example. The appropriate Communications Comms Modules Slot "X" screen and Module popup appear.
  - 3) Click the *Pick* button next to the Module/Card: selection.
  - 4) Select Cell Modem Module (or Option Card), as appropriate; Cell Modem Module in this example.
  - 5) Click OK.

| +P TNIM45 Database - G07 - Crimson 3.1                                                                                                    |                                                                                                    |                                                                                                    |
|----------------------------------------------------------------------------------------------------|----------------------------------------------------------------------------------------------------|----------------------------------------------------------------------------------------------------|
| File Edit View Go Link Help                                                                                                    |                                                                                                    |                                                                                                    |
|                                                                                                    | D1-1-4                                                                                                    |                                                                                                    |
|                                                                                                    |                                                                                                    | μ.                                                                                                    |
| Navigation Pane X                                                                                                    | Communications - Comms Modules - Slot 1                                                                                                    | 🕐 🕢 Resource Pane 🛛 🗙                                                                                                    |
|                                                                                                    | Module Kender Fitted  Module  Module | To Derice<br>To Derice<br>To Derice |
| Kall Manager     Kall Manager     Kall Manager     Kontes     Sont 1     Sont 1     Sont 4     Sont 4 | Note Field Module                                                                                                    |                                                                                                    |
| 🚽 Data Tags                                                                                                    |                                                                                                    |                                                                                                    |
| Sea Display Pages                                                                                                    |                                                                                                    |                                                                                                    |
| Programs                                                                                                    |                                                                                                    |                                                                                                    |
| Web Server                                                                                                    |                                                                                                    |                                                                                                    |
| Data Logger                                                                                                    |                                                                                                    |                                                                                                    |
| 💝 Security                                                                                                    |                                                                                                    | Devices                                                                                                    |
| SQL Queries                                                                                                    |                                                                                                    | Data Tags                                                                                                    |
| Control                                                                                                    |                                                                                                    | Programs                                                                                                    |
| 10 Modules                                                                                                    |                                                                                                    | System                                                                                                    |

Figure 9.

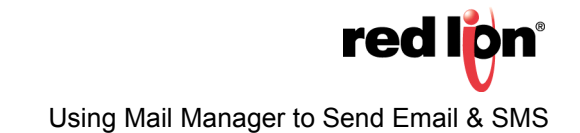

- 6) Referring to Figure 10, go to the Navigation Pane and click on the *Modem Port* entry that auto-populated under the Cell Modem.
- 7) Click the *Pick* button next to the Driver: parameter.
- 8) Under the Manufacturer heading, select <System>.
- 9) Under the Driver heading, select PPP and Modem Client.
- 10) Click OK.

| TNIMS Database - 607 - Crimton 31                                                                                                    |   |                                                                                                    |                                                                                                    |
|----------------------------------------------------------------------------------------------------|---|----------------------------------------------------------------------------------------------------|----------------------------------------------------------------------------------------------------|
| File Edit View Go Link Help                                                                                                    |   |                                                                                                    |                                                                                                    |
| De for Der So but Beb                                                                                                    |   |                                                                                                    | -                                                                                                    |
|                                                                                                    | 1 |                                                                                                    | ça -                                                                                                    |
| Navigation Pane                                                                                                    | × | Communications - Comms Modules - Slot 1 - Modem Port Port 9 🕐                                                                                                    | Resource Pane X                                                                                                    |
| Communications     Communications     Communic | - | Driver Stetchen Deter: Ise Driver Stetchen Deter: Ise Driver Stetchen Deter: Ise Driver Stetchen Deter: Ise Driver Stetchen Auf Additional Driver Auf Additional Driver Ise Driver Stetchen Det Ise Driver Stetchen Det Ise Dr | Devices     Modules     Modules     Modules     Modules     Modules                                                                                                    |
| Security                                                                                                    |   |                                                                                                    | Devices                                                                                                    |
| SQL Queries                                                                                                    |   |                                                                                                    | Data Tags                                                                                                    |
| 1/0 Modules                                                                                                    |   |                                                                                                    | System                                                                                                    |
| David Munichese D                                                                                                    |   |                                                                                                    | The second state of the second state of the se |

Figure 10.

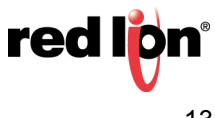

- a. Referring to Figure 11, set the Connect Using: parameter to HSPA+ Modem.
- b. Set the Connection Type: parameter to On-Demand.
- **c.** Set the Location: parameter to the frequencies used where the application will be deployed; *850/1900 MHz* in this example.
- d. Set the SMS Support: parameter to Enabled.
- e. Set the Log File: parameter to *Disabled*; select enable only for troubleshooting purposes.
- f. Leave all other parameters set at factory default.

| +D+ TNIA45 Database - G07 - Crimson 3.1            |                                                                                                    |                                       |
|----------------------------------------------------|----------------------------------------------------------------------------------------------------|---------------------------------------|
| <u>Eile E</u> dit ⊻iew <u>Go</u> Link <u>H</u> elp |                                                                                                    |                                       |
|                                                    | $A \approx  \mathcal{I} $                                                                                                    | <b>2</b> •                            |
| Navigation Pane X                                  | Communications - Comms Modules - Stot 1 - Modem Port Port 9 (                                                                                                    | Resource Pane X                       |
| S New - X                                          | Driver Selection                                                                                                    | <u>^</u> 2                            |
| C RS-485 Comms Port                                | Driver, Callular Modern Driver 599 and Modern Class                                                                                                    | Devices                               |
| ISB Host Ports                                     | Chulan modelin chuler PPP and modelin chuler.                                                                                                    | Modules     Not Mapped                |
| Memory Stick                                       | Connection                                                                                                    |                                       |
| Keyboard                                           | Connect Using: HSPA+ Modem   No Firewall                                                                                                    |                                       |
| B Services                                         | Constitution Terry Constrained and American State State Stat |                                       |
| Time Manager                                       | connection type: Un-bemand  Attivity inneous                                                                                                    |                                       |
| ETP Server                                         | Location: B50/1900 MHz                                                                                                    |                                       |
| 😼 Sync Manager                                     | Number or APN:                                                                                                    |                                       |
| Col Suns                                           | SMS Support: Enabled V                                                                                                    |                                       |
| E Comms Modules                                    | Log file: Disabled •                                                                                                    |                                       |
| 🗄 👔 Slot 1 - Cell Modem                            |                                                                                                    |                                       |
| Modem Port - PPP Client     Stot 2                 | Authentication                                                                                                    |                                       |
| lis Slot 3                                         | Logon Username: None                                                                                                    | E                                     |
| Slot 4                                             | Logon Password: None                                                                                                    |                                       |
| Tethered Rack                                      |                                                                                                    |                                       |
|                                                    | IP Configuration                                                                                                    |                                       |
| Communications                                     | Route Type: Default Gateway 🔹                                                                                                    |                                       |
| Data Tarra                                         | Remote Network: 192168.100.0                                                                                                    |                                       |
|                                                    | Remote Missic: 255.255.0                                                                                                    |                                       |
| Display Pages                                      | DNS configuration                                                                                                    |                                       |
| Regrams                                            | DNS Mode Dublid                                                                                                    |                                       |
| Web Server                                         | Name Senur 1: 8888                                                                                                    |                                       |
|                                                    | Name Server 2: 8844                                                                                                    |                                       |
| Data Logger                                        |                                                                                                    |                                       |
| 😓 Security                                         | Dynamic DNS                                                                                                    | Devices                               |
| SOL Queries                                        | Provider: None •                                                                                                    | Sala Tans                             |
|                                                    | Usemane:                                                                                                    |                                       |
| Control                                            | Password:                                                                                                    | Programs                              |
| 1/0 Modules                                        | Host Prefix                                                                                                    | 🖕 🛃 System                            |
| Port Number 9                                      | ť                                                                                                    | rors Circular Translate READ CAPS NUM |

Figure 11.

#### **Configure Mail Manager**

- 1. Referring to Figure 12, go to the Navigation Pane and click on *Mail Manager*.
- 2. Set the Enable Mail Manager: parameter to Yes.
- 3. Specify the Unit Name: parameter, as appropriate; Crimson Device in this example.

| -O- Untitled File - G07 - Crimson 3.1                                                                                                    |                                                                                                    |                   |
|----------------------------------------------------------------------------------------------------|----------------------------------------------------------------------------------------------------|-------------------|
| <u>File Edit View Go Link H</u> elp                                                                                                    |                                                                                                    |                   |
| 😋 🖉 🗅 🔂 🔂 🖸 🕲 🖄 🗞                                                                                                    | 8 🚏 Æ 👁 🖉                                                                                                    | 0                 |
| Navigation Pane                                                                                                    | X Communications - Services - Mail Manager                                                                                                    | 🕐 😡 Resource Pane |
| New - X                                                                                                    | Mail SMTP SMS                                                                                                    | 2                 |
| Communications Communications Commu | Control     Enable ManAmager Yrs     Enable ManAmager Yrs     Control     Enable ManAmager Yrs     Control     List of Control     Control     Control |                   |
| 😥 Security                                                                                                    |                                                                                                    | Devices           |
| SQL Queries                                                                                                    |                                                                                                    | Salar Tags        |
| Control                                                                                                    |                                                                                                    | Programs          |
| 1/0 Modules                                                                                                    |                                                                                                    | System            |

Figure 12.

4. Click the *Edit Contacts* button; the List of Contacts screen shown in Figure 13 appears.

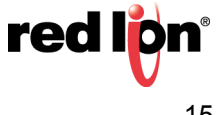

**5.** Referring to Figure 13, define the names and addresses for all contacts. SMS contacts must contain only numbers and must begin with the country code.

| TNIA45 Database - G07 - Crimson 3.1                                     |                                 |                                       |        |                                         |
|-------------------------------------------------------------------------|---------------------------------|---------------------------------------|--------|-----------------------------------------|
| Eile Edit View Go Link Help                                             |                                 |                                       |        |                                         |
| 3 3 1 3 3 1 5 6                                                         | 3 뿣 🕾 🧇 🔎                       |                                       |        | 0.                                      |
| Navigation Pane                                                         | X Communications - Services - M | Aail Manager                          |        | 🕑 🕢 Resource Pane 🛛 👋                   |
| 🔊 New - 🗙                                                               | List of Contacts                |                                       |        | <b>**</b>                               |
| RS-485 Comms Port     RS-232 Comms Port - PPP Client     USB Host Ports | Contacts Name                   | Address(es) (Seperated by Semicolons) | Enable | Devices     Modules     Not Mapped      |
| Keyboard                                                                | 1: Support                      | 18774329908                           | true   |                                         |
| Mouse                                                                   | 2:                              |                                       | true   |                                         |
| Time Manager                                                            | 3:                              |                                       | true   |                                         |
| OPC Proxy                                                               | 4:                              |                                       | true   |                                         |
| FTP Server                                                              | 5:                              |                                       | true   |                                         |
| Mail Manager                                                            | 6:                              |                                       | true   |                                         |
| SQL Sync                                                                | 7:                              |                                       | true   |                                         |
| 🖃 👔 Slot 1 - Cell Modem                                                 | 8:                              |                                       | true   |                                         |
| Modem Port - PPP Client     Slot 2                                      |                                 |                                       | Itrue  |                                         |
| lis Slot 3                                                              | 10                              |                                       | true   |                                         |
| lis Slot 4                                                              | 10.                             |                                       | Inc    |                                         |
| Tethered Rack                                                           |                                 |                                       | true   |                                         |
|                                                                         | 12                              |                                       | true   |                                         |
|                                                                         | 13:                             |                                       | true   |                                         |
| Sala Tags                                                               | 14:                             |                                       | true   |                                         |
| <b>C</b>                                                                | 15:                             |                                       | true   |                                         |
| Display Pages                                                           | 16:                             |                                       | true   |                                         |
| Programs                                                                | 17:                             |                                       | true   |                                         |
| Web Server                                                              | 18:                             |                                       | true   |                                         |
|                                                                         | 19:                             |                                       | true   |                                         |
| Data Logger                                                             | 20:                             |                                       | true   |                                         |
| Security                                                                | 21:                             |                                       | true   | Devices                                 |
| SQL Queries                                                             | 22:                             |                                       | true   | - Data Tags                             |
| 영화 Control                                                              | OK Cancel                       |                                       |        | Programs                                |
| I/O Modules                                                             |                                 |                                       |        | System                                  |
|                                                                         |                                 |                                       |        | Errors Circular Translate READ CAPS NUM |

Figure 13.

6. Click OK.

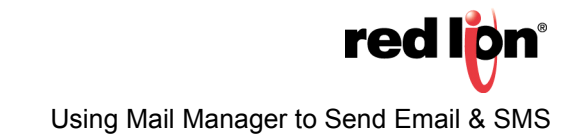

#### **Configure SMS**

The SMS tab is used to configure the Short Message Service transport that is supported when using a Global System for Mobile communication/General Packet Radio Service modem in association with the target device.

- 1. Referring to Figure 14, click on the SMS tab.
- 2. Set the Transport Mode: parameter to Enabled.
- 3. Set the Message Relay: parameter, as desired. When it is enabled and an alarm occurs, an SMS is sent to the previously configured numbers. One of those numbers can reply to the message, at which point the Red Lion device then relays that response to the other numbers that received the initial alarm message.
- 4. The On Message property is covered in the Receiving SMS section.

| -P TNIA45 Database - G07 - Crimson 3.1                                                                                                    |                                                                                         |                              |
|----------------------------------------------------------------------------------------------------|-----------------------------------------------------------------------------------------|------------------------------|
| <u>File Edit View Go Link H</u> elp                                                                                                    |                                                                                         |                              |
| • • • • • • • • • • • • • • • • • • •                                                                                                    | $\mathbb{E}[\infty \mathcal{F}]$                                                        | <b>2</b> -                   |
| Navigation Pane X                                                                                                    | Communications - Services - Mail Manager                                                | Resource Pane X              |
| S New- X<br>Protocol 4                                                                                                    | Mail SMTP SMS SMS Transport                                                             | Devices                      |
| Solution     Solution     Solution | Transport Mode Enabled •<br>Message Relay: Diabled •<br>On Message: • General None Edt. | Manual Montes     Net Mapped |
| Communications Data Tags Display Pages Programs Velo Secure Velo Secure                                                                                                    |                                                                                         |                              |
| Data Logger                                                                                                    |                                                                                         | Devices                      |
| 👷 Security                                                                                                    |                                                                                         | Data Tags                    |
| SQL Queries                                                                                                    |                                                                                         | Programs                     |
| 57 m                                                                                                    |                                                                                         | System                       |

Figure 14.

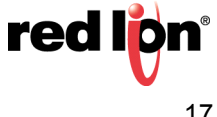

#### Sending Email and/or SMS

- 1. To send an Email and/or SMS based on an alarm, refer to Figure 15 and perform the following:
  - a. Navigate to the Data Tags section.
  - **b.** Select a tag which is configured with an alarm; *Tag1* in this example.
  - **c.** Click on the appropriate Alarm tab.
  - d. Use the drop down box next to the Mail To: parameter to select the recipient of the alarm.

| TNIA45 Database - G07 - Crimson 3.1                 |                  |                 |                   |           |           |                |                              |
|-----------------------------------------------------|------------------|-----------------|-------------------|-----------|-----------|----------------|------------------------------|
| <u>Eile E</u> dit ⊻iew <u>G</u> o Link <u>H</u> elp |                  |                 |                   |           |           |                |                              |
| 3 0 🗅 🙆 🖬 🖬 🎯 🐇 🖻 💯                                 | A 🧇 🖉 🖉          |                 |                   |           |           |                |                              |
| Navigation Pane X                                   | Data Tags - Tag1 |                 |                   |           |           |                | Tag 0 🕐 🕢 Resource Pane      |
| 🥶 New 🔹 🛱 🗙 👍 🔎                                     | Data Format      | Colors Alarms   | Triggers Security |           |           |                | 20                           |
| Lota Tags                                           | Alarm 1          |                 |                   |           |           |                | System                       |
|                                                     | Event Mode:      | Active On       | *                 |           |           |                | E E Functions                |
|                                                     | Event Name:      | Tag1 On         |                   | Translate |           |                | 🗄 🧰 Banner Camera            |
|                                                     | Enable:          | 👻 General       | true              | Edit      |           |                | CAN Port     Color           |
|                                                     | Trigger:         | Level Triggered | Alarm 👻           |           | Delay:    | 0 ns           | Comms Data     Comms Device  |
|                                                     | Accept           | Automatic       | •                 |           | Priority: | 1              | Comms Port     Control       |
|                                                     | Siren:           | No              | •                 |           | Mail To:  | Support        | E Condrol                    |
|                                                     | On Active:       | 🔻 General       | None              | Edit      |           |                | Events     Events     Events |
|                                                     | On Clear:        | 🔻 General       |                   | Edit      |           |                | E Cogging                    |
|                                                     | On Accept:       | 🔻 General       |                   | Edit      |           |                | Mail     SendFile            |
|                                                     | On Event:        | 💌 General       |                   | Edit      |           |                | SendFileEx                   |
|                                                     | Alarm 2          |                 |                   |           |           |                | Math     Network Port        |
| Communications                                      | Event Mode:      | Disabled        | •                 |           |           |                | E Page                       |
| O Data Tana                                         | Event Name:      |                 |                   | Translate |           |                | E Curry                      |
|                                                     | Enable:          | 🔻 General       |                   | Edit      |           |                | 🗄 🧰 Strings<br>🗄 🧰 System    |
| Display Pages                                       | Trigger:         | Level Triggered | Alarm 👻           |           | Delays    | 0 x ms         | 🗄 🧰 Tag Data<br>🕀 🧰 Time     |
| Programs                                            | Accept:          | Manual          | Ŧ                 |           | Prioritys | 1              | 🛞 🧰 Ut                       |
| Web Server                                          | Sirenc           | No              | ¥                 |           | Mail To:  | No Recipient * |                              |
| 📉 Data Logger                                       | On Active:       | 🔻 General       |                   | Edit      |           |                |                              |
| 3 Security                                          | On Clear:        | ▼ General       |                   | Edit      |           |                |                              |
| SQL Queries                                         | On Accept:       | 💌 General       |                   | Edit      |           |                | 😋 Data Tags                  |
| Control                                             | On Events        | 🔻 General       |                   | Edit      |           |                | Programs                     |
| I/O Modules                                         |                  |                 |                   |           |           |                | System                       |

Figure 15.

2. Send using the desired function. Refer to the Reference Manual (*Help-Reference* from the Menu bar) for guidance on how to use the SendMail, SendFile, and SendFileEx functions.

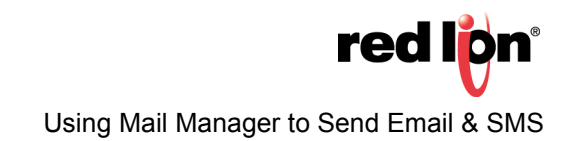

#### **Receiving SMS**

- **1.** Referring to Figure 16, Navigate to the Programs section.
- 2. Create a new program.
- **3.** Rename the program *RxSMS*.
- 1. Click the *Edit* button next to the Prototype: parameter at the top of the Source tab; the Edit the Program Prototype popup appears.
- 2. In the Parameters section, under the Type heading, select the Type associated with 1: to String.
- 3. Click OK.

| Articular contention of     |                                                                                                    |                                            |
|-----------------------------|----------------------------------------------------------------------------------------------------|--------------------------------------------|
| File Edit View Go Link Halo |                                                                                                    |                                            |
| COLOR DE DI COLOR DE PORTE  |                                                                                                    | 0.                                         |
| Municediana Danas           | Renner Branne)                                                                                                    |                                            |
|                             | Source Programs                                                                                                    |                                            |
| Programs                    | Property in the second second se                                                                                                    | 🔩 Data Tags                                |
| Program1     Profile        |                                                                                                    | Tag1                                       |
| <ul> <li>Reality</li> </ul> | Prototype: vola Program2(vola)                                                                                                    |                                            |
|                             | Program Code                                                                                                    |                                            |
|                             | Edit the Program Prototype 23                                                                                                    |                                            |
|                             | Return Type                                                                                                    |                                            |
|                             | Data Type: None 💌                                                                                                    |                                            |
|                             | Byzmeter                                                                                                    |                                            |
|                             | Tuna Nama                                                                                                    |                                            |
|                             | 1: String Parami                                                                                                    |                                            |
|                             | 2 None Param2                                                                                                    |                                            |
|                             | The second second secon |                                            |
|                             | di Nerre Parad                                                                                                    |                                            |
|                             | F. Note - Paralle                                                                                                    |                                            |
| Communications              | A Note Patient                                                                                                    |                                            |
| 🔁 Data Tags                 | o None v Polalino                                                                                                    |                                            |
| Sea Display Pages           | OK Cancel                                                                                                    |                                            |
| Programs                    |                                                                                                    |                                            |
| Web Server                  |                                                                                                    |                                            |
| Data Logger                 |                                                                                                    |                                            |
| 💝 Security                  |                                                                                                    |                                            |
| SQL Queries                 |                                                                                                    | Data Tags                                  |
| State Control               |                                                                                                    | Programs                                   |
| 1/0 Modules                 |                                                                                                    | System                                     |
|                             |                                                                                                    | Summer Consider Translate DEAD, CADE MILLA |

Figure 16.

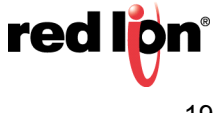

- **4.** Referring to Figure 17, navigate to the Communications section.
- 5. Go to the Navigation Pane and click on *Mail Manager*; the Communications Services Mail Manager popup appears.
- 6. Click on the SMS tab.
- 7. Type the following in the On Message: field: *RxSMS(Data)*. Now, when an SMS is received, a data string is generated that contains the number from which the SMS originated and the message, separated by a colon (

   For example, a message of Hello World from 717-767-6511 would be represented by the following string: "17177676511:Hello World".

| TNIA45 Database - G07 - Crimson 3.1                                                                                             |                                                                                                    |                                                                                                    |  |  |  |
|----------------------------------------------------------------------------------------------------|----------------------------------------------------------------------------------------------------|----------------------------------------------------------------------------------------------------|--|--|--|
| <u>E</u> ile <u>E</u> dit <u>V</u> iew <u>Go</u> <u>L</u> ink <u>H</u> elp                                                      |                                                                                                    |                                                                                                    |  |  |  |
| ◎ ○   1 含 日 ◎ □   \$ 2: 色   学 名   ●   彡   ◎   彡   ◎   彡   ◎   彡   ◎   彡   ◎   彡   ◎   彡   ◎   彡   ◎   彡   ◎   彡   ◎   彡   ◎   ◎ |                                                                                                    |                                                                                                    |  |  |  |
| Navigation Pane X                                                                                                    | Communications - Services - Mail Manager                                                               | Resource Pane X                                                                                                    |  |  |  |
| New- X                                                                                                    | Mail SMTP SMS                                                                                          | P 0                                                                                                    |  |  |  |
|                                                                                                    | SMS Transport Transport Mode Enabled Message Relay: Doubled On Message General Total Total Total Edit. | Image: System     Image: System       Image: System     Image: System       Image: System     I |  |  |  |
| Communications                                                                                                    |                                                                                                    | Page     Security     SQL                                                                                                    |  |  |  |
| Cata Tags                                                                                                    |                                                                                                    | 🗉 🧰 Strings                                                                                                    |  |  |  |
| Sea Display Pages                                                                                                    |                                                                                                    | 🗄 🧰 System<br>🗄 🧰 Tag Data                                                                                                    |  |  |  |
| Programs                                                                                                    |                                                                                                    | III Contraction Time                                                                                                    |  |  |  |
| Web Server                                                                                                    |                                                                                                    | a 🗖 Aleo                                                                                                    |  |  |  |
| Data Logger                                                                                                    |                                                                                                    |                                                                                                    |  |  |  |
| 💝 Security                                                                                                    |                                                                                                    | Devices                                                                                                    |  |  |  |
| G SQL Queries                                                                                                    |                                                                                                    | 🛬 Data Tags                                                                                                    |  |  |  |
| Control                                                                                                    |                                                                                                    | Programs                                                                                                    |  |  |  |
| 1/0 Modules                                                                                                    |                                                                                                    | System                                                                                                    |  |  |  |
|                                                                                                    | Errors                                                                                                 | Circular Translate READ CAPS NUM                                                                                                    |  |  |  |

Figure 17.

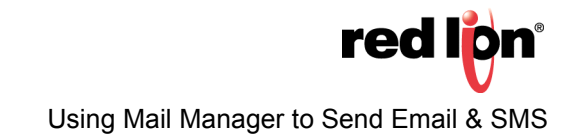

- 8. Referring to Figure 18, go to the Navigation Pane and navigate to the Data Tags section
- 9. Create a new String tag.

10.Rename the new string tag Test.

| -tP TNIA45 Database - G07 - Crimson 3.1 |                               |                                 |  |  |
|-----------------------------------------|-------------------------------|---------------------------------|--|--|
| Eile Edit ∐ew ⊊o Link Help              |                               |                                 |  |  |
| G 🕘 🗅 👌 🖬 🖬 🖬 🖕 🖻 🚏                     | A 💿 🖉                         | <b>P</b> •                      |  |  |
| Navigation Pane X                       | Data Tags - Tag 1 🕐 🕢         | Resource Pane X                 |  |  |
| 💐 New 🔹 🛱 🗙 🍰 🔎                         | Data Format Colors Security   | P 0                             |  |  |
| Sala Tags                               | Data Source                   | System                          |  |  |
| X0 Test                                 | Source: v Internal            | E C Functions                   |  |  |
|                                         | Edenti v One Rem              | All     Banner Camera           |  |  |
|                                         |                               | II 🚞 CAN Port                   |  |  |
|                                         | cenjuli zv 💽 Uladuces         | E Conms Data                    |  |  |
|                                         | None v                        | Comms Device     Comms Port     |  |  |
|                                         | Access: Kead and Write w      | E Control                       |  |  |
|                                         | Kesd Model: Entire Array **   |                                 |  |  |
|                                         | Storage: Non-Retentive 💌      | E EIe                           |  |  |
|                                         | Data Simulation               | E Cogging                       |  |  |
|                                         | Simulate As: v General Edit   | E C Mail                        |  |  |
|                                         | Data Actions                  | Sendhiletx                      |  |  |
|                                         | On Write: V General None Edit |                                 |  |  |
| Communications                          |                               | B      Page     B      Security |  |  |
| 😼 Data Tags                             |                               | E C SQL                         |  |  |
| ST Display Pages                        |                               | 🗄 🚞 System<br>🗄 🧰 Tag Data      |  |  |
| Programs                                |                               |                                 |  |  |
| Web Server                              |                               | 0 <b>1</b> WED                  |  |  |
| Data Logger                             |                               |                                 |  |  |
| 💝 Security                              |                               |                                 |  |  |
| 🔒 SQL Queries                           |                               | Sala Tags                       |  |  |
| Control                                 |                               | Programs                        |  |  |
| 1/0 Modules                             |                               | System                          |  |  |

Figure 18.

**11.**Navigate to the Programs section.

12.Click on the RxSMS program.

**13.**Copy the code block from Figure 19 and paste it into the Program Code window in Crimson.

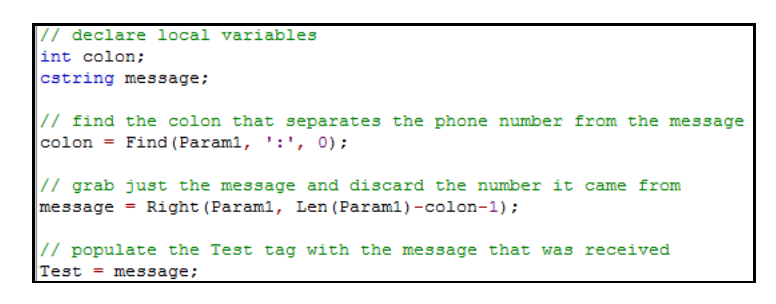

Figure 19.

14. Translate the program using the Ctrl+t shortcut.

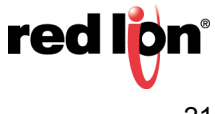

#### Disclaimer

It is the customer's responsibility to review the advice provided herein and its applicability to the system. Red Lion makes no representation about specific knowledge of the customer's system or the specific performance of the system. Red Lion is not responsible for any damage to equipment or connected systems. The use of this document is at your own risk. Red Lion standard product warranty applies.

#### **Red Lion Technical Support**

If you have any questions or trouble contact Red Lion Technical Support by emailing <u>support@redlion.net</u> or calling 1-877-432-9908.

For more information: http://www.redlion.net/support/policies-statements/warranty-statement

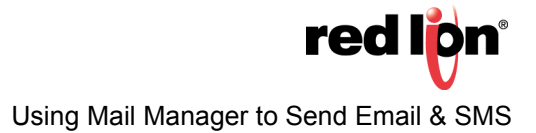